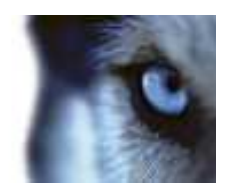

XProtect™ Bosch IntuiKey Keyboard Smart Client Plug-in User's Manual

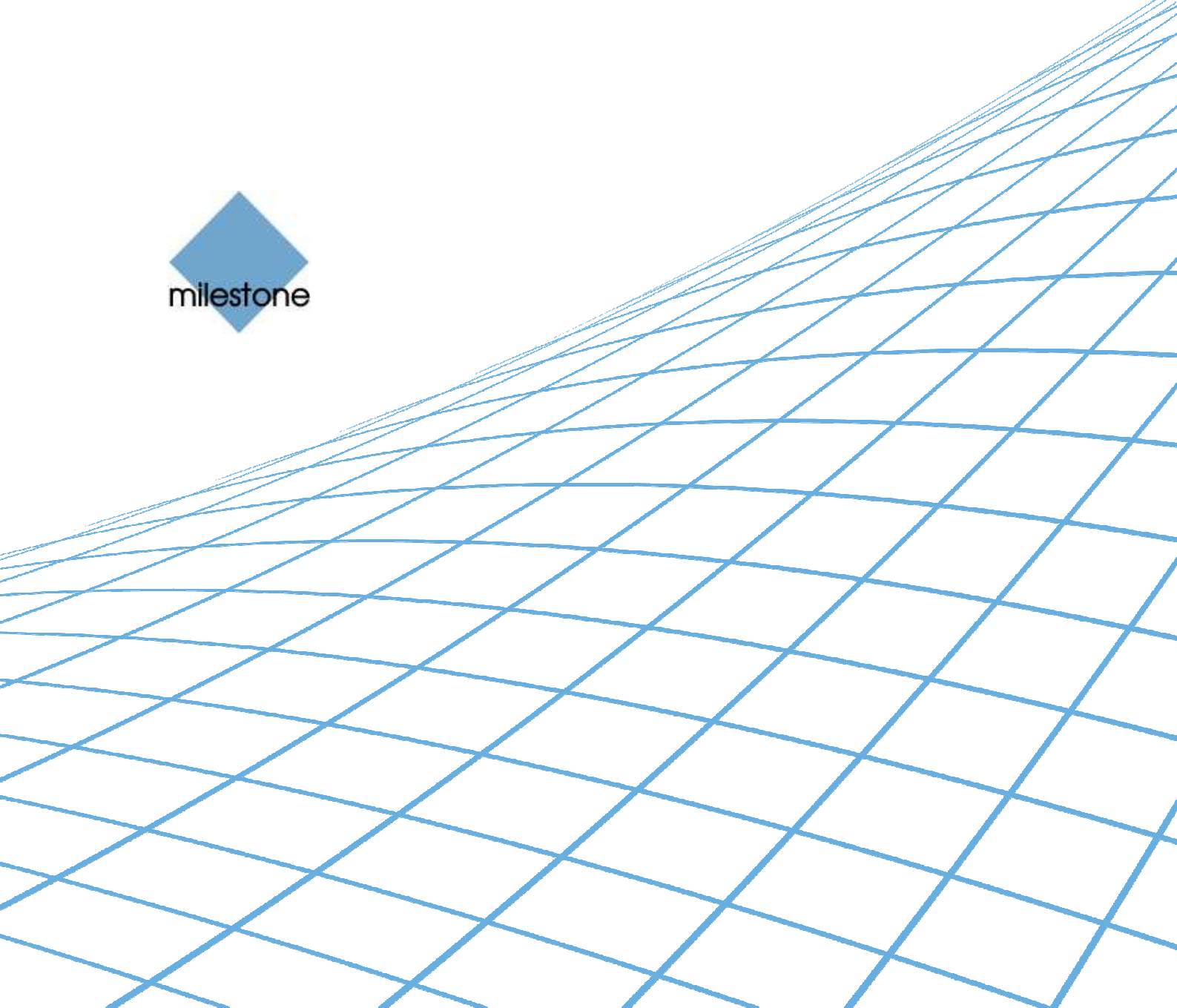

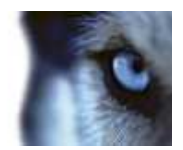

# **Target Audience for this Document**

This document is aimed at system users and provides descriptions of how to install and maintain the plug-in for the Bosch IntuiKey keyboard in the Milestone XProtect Smart Client.

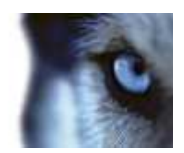

# Contents

| COPYRIGHT, TRADEMARKS & DISCLAIMERS 4    |
|------------------------------------------|
| Copyright4                               |
| Trademarks4                              |
| Disclaimer4                              |
| GENERAL DESCRIPTION5                     |
| INSTALLATION6                            |
| LICENSING10                              |
| KEYBOARD INSTALLATION MODE13             |
| SETUP                                    |
| Serial Port Properties Setup14           |
| Joystick Options14                       |
| Configurable Actions15                   |
| Number of Configurable Generic Actions17 |
| DEFAULT SETTINGS19                       |
| INDEX                                    |

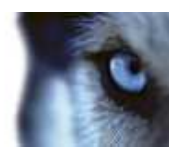

# **Copyright, Trademarks & Disclaimers**

### Copyright

© 2011 Milestone Systems A/S.

### Trademarks

XProtect is a registered trademark of Milestone Systems A/S.

Microsoft and Windows are registered trademarks of Microsoft Corporation.

All other trademarks mentioned in this document are trademarks of their respective owners.

### Disclaimer

This document is intended for general information purposes only, and due care has been taken in its preparation.

Any risk arising from the use of this information rests with the recipient, and nothing herein should be construed as constituting any kind of warranty.

Milestone Systems A/S reserve the right to make adjustments without prior notification.

All names of people and organizations used in this document's examples are fictitious. Any resemblance to any actual organization or person, living or dead, is purely coincidental and unintended.

This product may make use of third party software for which specific terms and conditions may apply. When that is the case, you can find more information in the file *3rd\_party\_software\_terms\_and\_conditions.txt* located in your Milestone surveillance system installation folder.

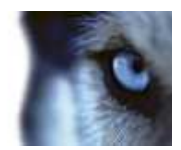

# **General description**

The Bosch IntuiKey is a video control station that enables the user to view and control cameras and video recorders at local and remote facilities.

A full description of the Bosch IntuiKey is found in a separate document, Bosch Controller KBD Universal User Guide.pdf.

The BOSCH INTUIKEY SmartClient Plug-in enables using the BOSCH INTUIKEY to perform a subset of Milestone XProtect Smart Client functionality instead of using the SmartClient User Interface.

There is no "one to one" mapping of BOSCH INTUIKEY functions to SmartClient functions and vice versa. Some BOSCH INTUIKEY functionality is not applicable for SmartClient, and SmartClient contains functionality not implemented by the BOSCH INTUIKEY.

The reader should have knowledge of the BOSCH INTUIKEY operation. Reading the document that is mention above can give you this knowledge.

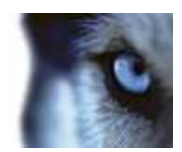

## Installation

The Smart Client plugin for Bosch IntuiKey keyboard comes with an installer. To install the plugin, unpack the zip files first.

| 🖉 🚽 < Data (l:) 🕨 MyTest 🕨 BoschIntuikeyTest |   | <b>- - 4</b> <del>9</del> | Search BoschIntuikeyTe | st  |         | Q      |
|----------------------------------------------|---|---------------------------|------------------------|-----|---------|--------|
| Organize ▾ 👘 Install ▾ Burn New folder       |   |                           | 8                      | . • |         | 0      |
| Documents                                    | * | Name                      | ~                      |     | Date m  | odifie |
| Music                                        |   | \iint BoschIntuikey       | /PluginSetup.msi       |     | 16-02-2 | 2011 1 |
| Videos                                       |   |                           |                        |     |         |        |

Figure 1: Unpacking the installer

Double click on 'BoschIntuikeyPluginSetup.msi', start to install

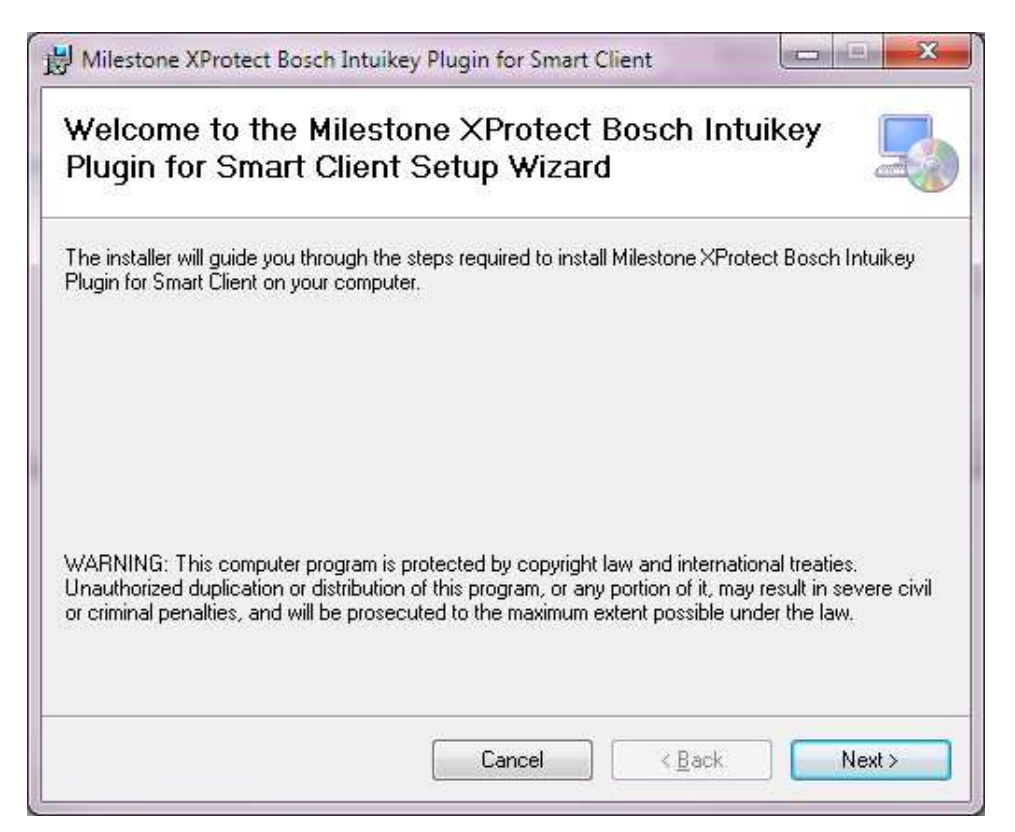

Figure 2: Starting installation

#### Press on 'Next' button to second step:

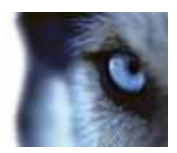

| icense Agreemer                                                                                                    | nt 📃                                                                                                    |
|----------------------------------------------------------------------------------------------------|----------------------------------------------------------------------------------------------------|
| ease take a moment to read I<br>gree", then "Next". Otherwise                                                                                                    | the license agreement now. If you accept the terms below, click ''<br>e click ''Cancel''.                                            |
| Lene m                                                                                                    |                                                                                                    |
| Installation and Use -                                                                                                    | for the Milestone AProtect Smart Client                                                                                              |
| 1. The Product may<br>XProtect Smart Cl<br>Corporate, Entern                                                                                                    | only be used in connection with the Milestone<br>lient product and the Milestone XProtect<br>prise or Professional server products.  |
| <ol> <li>The Product may<br/>computers under<br/>these computers</li> <li>The use of the Product of the Product</li></ol> | be installed on an unlimited number of<br>one (1) Software License Code, as long as each of<br>have a valid license for the Product. |
| I. Do Not Agree                                                                                                    | © I <u>A</u> gree                                                                                                    |
|                                                                                                    | 0,00                                                                                                    |

Figure 3: End User License Agreement

| Confirm Installation                     |                      |                       | -                  |
|------------------------------------------|----------------------|-----------------------|--------------------|
| The installer is ready to install Milest | one XProtect Bosch I | ntuikey Plugin for Sm | art Client on your |
| lick "Next" to start the installation    |                      |                       |                    |
|                                          |                      |                       |                    |
|                                          |                      |                       |                    |
|                                          |                      |                       |                    |
|                                          |                      |                       |                    |
|                                          |                      |                       |                    |
|                                          |                      |                       |                    |
|                                          |                      |                       |                    |
|                                          |                      |                       |                    |

Figure 4: Confirming installation

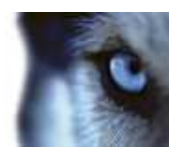

### Press 'Next' again

| Installing Milestor<br>Intuikey Plugin for | e XProtect Bos<br>Smart Client | ch                    | 5 |
|--------------------------------------------|--------------------------------|-----------------------|---|
| Milestone XProtect Bosch Intu              | ikey Plugin for Smart Clien    | t is being installed. |   |
| Please wait                                |                                |                       |   |
|                                            |                                |                       |   |
|                                            |                                |                       |   |
|                                            |                                |                       |   |
|                                            |                                |                       |   |
|                                            |                                |                       |   |
|                                            |                                |                       |   |

Figure 5: Installation in progress

#### Wait for the installation to complete.

| Milestone XProtect Bosch Intuikey Plug | in for Smart Client has be  | en successfully installe | ed. |
|----------------------------------------|-----------------------------|--------------------------|-----|
| Click "Close" to exit.                 |                             |                          |     |
|                                        |                             |                          |     |
|                                        |                             |                          |     |
|                                        |                             |                          |     |
|                                        |                             |                          |     |
|                                        |                             |                          |     |
| Please use Windows Update to check     | for any critical updates to | the .NET Framework.      |     |
|                                        |                             |                          |     |

Figure 6: Installation complete

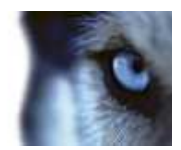

Press 'Close' to finish the installation.

The software package includes the following files:

- plugin.def
- terminalModeDII.dll
- VideoOS.RemoteClient.Plugin.BoschIntuikey.dll
- VideoOS.RemoteClient.Plugin.BoschIntuikey.dll.config
- VideoOS.RemoteClient.Plugin.KeyboardPluginBase.dll
- Docs\ Bosch Controller KBD Universal User Guide.pdf
- Docs\IntuiKeySeriesK\_InstructionBook\_IntuiKeySeriesDigitalKeyboardSoftware\_enUS\_T5955786123.pd f
- Docs\ MilestoneXProtectSmartClient\_Bosch\_Intuikey\_Controller\_Plug-in\_Users\_Guide\_en-US.pdf (this file)

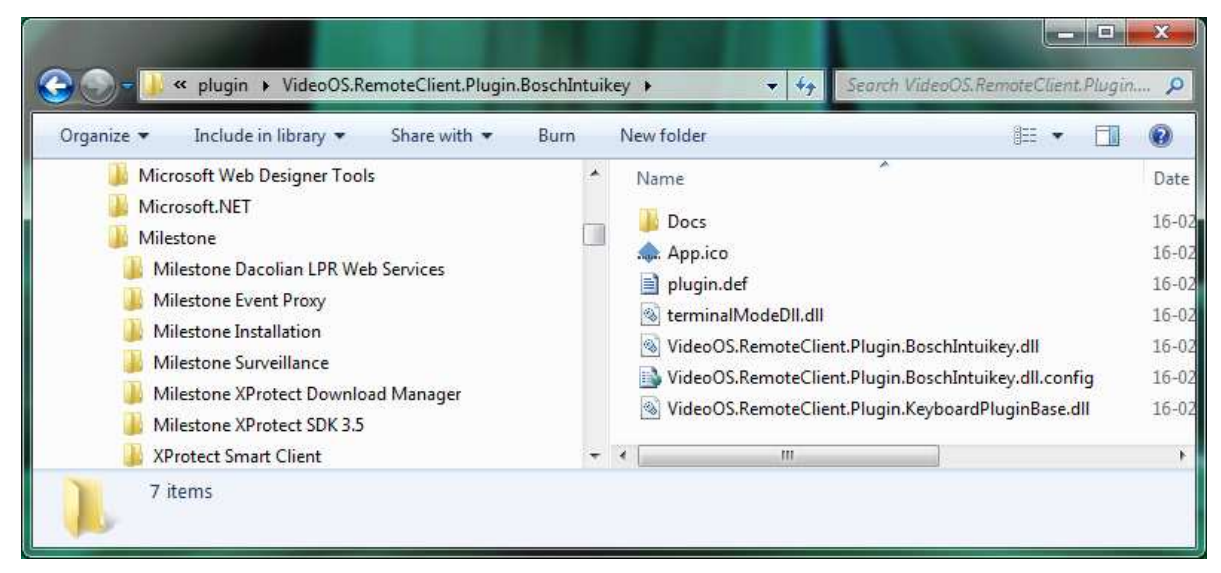

Figure 7: Location of the plug-in files

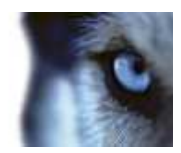

# Licensing

The plugin is ready to use only if the license file is valid and in right place.

The license file should always be placed in the same folder with plugin. By default, the license file *BoschIntuikeyKeyboard.lic* should be placed in

32 bit operating system: C:\Program Files\Milestone\XProtect Smart Client\plugin\ VideoOS.RemoteClient.Plugin.BoschIntuikey\

64 bit operating system: C:\Program Files (x86)\Milestone\XProtect Smart Client\plugin\ VideoOS.RemoteClient.Plugin. BoschIntuikey \

| Organize 👻 🔟 Open with Burn New folder                                                                                                    | tuikey | In the second videous remote client, Plugin                                                                                                    | )                                                          |
|----------------------------------------------------------------------------------------------------|--------|----------------------------------------------------------------------------------------------------|------------------------------------------------------------|
| <ul> <li>Microsoft Virtual PC</li> <li>Microsoft Visual Studio 8</li> <li>Microsoft Visual Studio 9.0</li> <li>Microsoft Visual Studio 10.0</li> <li>Microsoft Web Designer Tools</li> <li>Microsoft.NET</li> <li>Milestone</li> <li>Milestone Dacolian LPR Web Services</li> <li>Milestone Event Proxy</li> <li>Milestone Installation</li> </ul> | *      | Name<br>Docs<br>App.ico<br>Docs<br>Name<br>App.ico<br>Docs<br>App.ico<br>Docs<br>Name<br>Name<br>Nam | Da<br>16-<br>16-<br>16-<br>16-<br>16-<br>16-<br>16-<br>16- |
| Multi-Source Transact Search plugin for SmartClient                                                                                                    | 7 4    |                                                                                                    |                                                            |

Figure 8: Placing the license file

Error messages will be displayed on the Keyboard Setup form only if license checking fails. For example:

| If no license file was found                                                                           |        |           |
|----------------------------------------------------------------------------------------------------|--------|-----------|
| Failed to load file. Exception message: Could not find file 'C:\Program Files (x86)\Milestone\XProtect | *<br>* | More Info |
| If license has expired                                                                                 |        |           |
| The license has expired.                                                                               | A<br>T | More Info |

Click on "More Info" button can see error message in details:

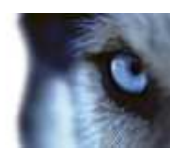

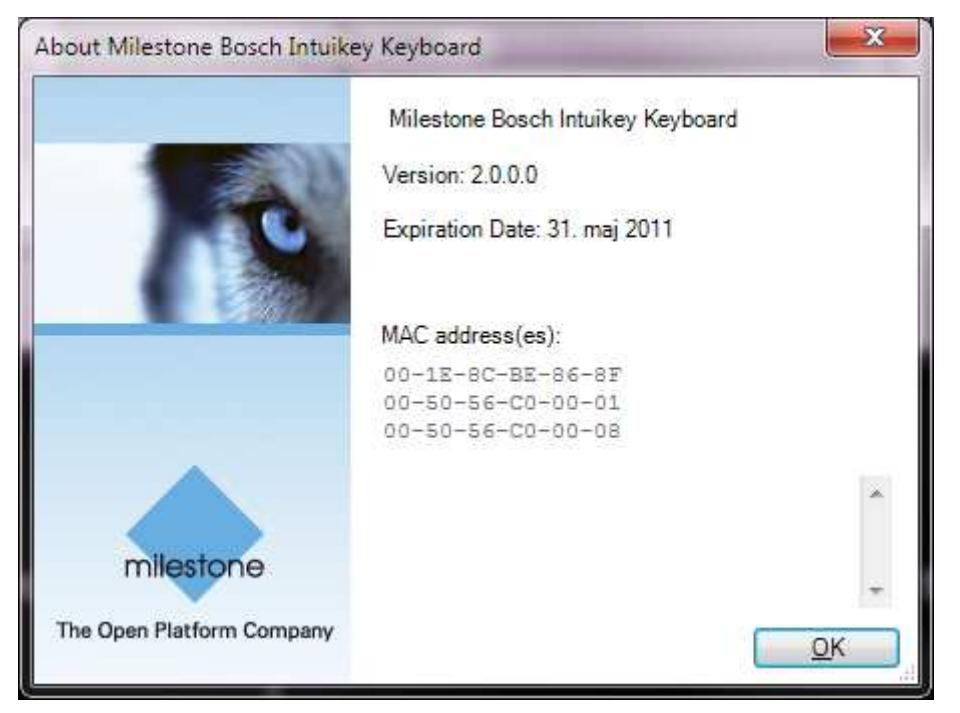

Figure 9: Plugin licensing details

Note: MAC addresses are also listed. A MAC address can be copied to the clipboard by clicking.

|                           | Milestone Bosch Intuikey Keybo | ard    |
|---------------------------|--------------------------------|--------|
|                           | Version: 2.0.0.0               |        |
|                           | Expiration Date: 31. maj 2011  |        |
|                           | MAC address(es):               | Copied |
|                           | 00-1E-8C-BE-86-8F              |        |
|                           | 00-50-56-00-01                 |        |
|                           |                                | *      |
| milestone                 |                                |        |
| The Open Platform Company |                                | OK     |

Figure 10: Copying MAC address information

About information can always be displayed by right click on system menu of Setup Form:

| ē į         | Restore                                  |                                                               |         |                                                                                               |                                                                          | 19 |
|-------------|------------------------------------------|---------------------------------------------------------------|---------|-----------------------------------------------------------------------------------------------|--------------------------------------------------------------------------|----|
|             | Move                                     | Bau                                                           | đ:      |                                                                                               | Parity:                                                                  |    |
|             | Size                                     | ▼ 192                                                         | 00      | •                                                                                             | None                                                                     | •  |
| -           | Minimize                                 | Stor                                                          | hit     |                                                                                               | Handshake:                                                               |    |
| 2           | Maximize                                 | <ul> <li>▼</li> <li>1</li> </ul>                              | - Dett. | <b>*</b> ]                                                                                    | None                                                                     | •  |
| x           | Close Al                                 | lt+F4                                                         |         |                                                                                               | Concenter                                                                |    |
|             | Flip Up / Down                           |                                                               | Û       | Zoom                                                                                          |                                                                          | Ć  |
| rar<br>Acti | Flip Up / Down                           | Group                                                         | 0       | Zoom                                                                                          | 100 0 0 00 0 0 0 0                                                       |    |
| Acti        | Flip Up / Down<br>tions<br>Key           | Group<br>Views.All                                            |         | Zoom<br>Action<br>Select view 'New                                                            | v View (2 x 2)' in "Shared.MyTest"                                       |    |
| Acti        | About Flip Up / Down tions Key 1 2       | Group<br>Views.All<br>Views.All                               |         | Zoom<br>Action<br>Select view 'Nev<br>Select view 'Nev                                        | v View (2 x 2)' in 'Shared.MyTest'<br>v View (1 x 1)' in 'Shared.MyTest' |    |
| Acti        | About Flip Up / Down tions Key 1 2 3     | Group<br>Views.All<br>Views.All<br>Application                |         | Zoom<br>Action<br>Select view 'Nev<br>Select view 'Nev<br>No Action                           | v View (2 x 2)' in 'Shared.MyTest'<br>v View (1 x 1)' in 'Shared.MyTest' |    |
| Acti        | About Flip Up / Down tions Key 1 2 3 4   | Group<br>Views.All<br>Views.All<br>Application<br>Application |         | Zoom<br>Action<br>Select view 'New<br>Select view 'New<br>No Action<br>No Action              | v View (2 x 2)' in 'Shared.MyTest'<br>v View (1 x 1)' in 'Shared.MyTest' |    |
| Acti        | About Flip Up / Down tions Key 1 2 3 4 5 | Group<br>Views.All<br>Views.All<br>Application<br>Application |         | Zoom<br>Action<br>Select view 'Nev<br>Select view 'Nev<br>No Action<br>No Action<br>No Action | v View (2 x 2)' in "Shared.MyTest"<br>v View (1 x 1)' in "Shared.MyTest" |    |

Figure 11: Accessing the About box

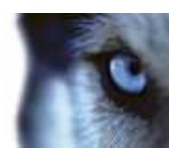

## **Keyboard installation mode**

All communication between the Bosch IntuiKey keyboard and the third-party PC is performed through an RS-232 interface. The following diagram illustrates this configuration:

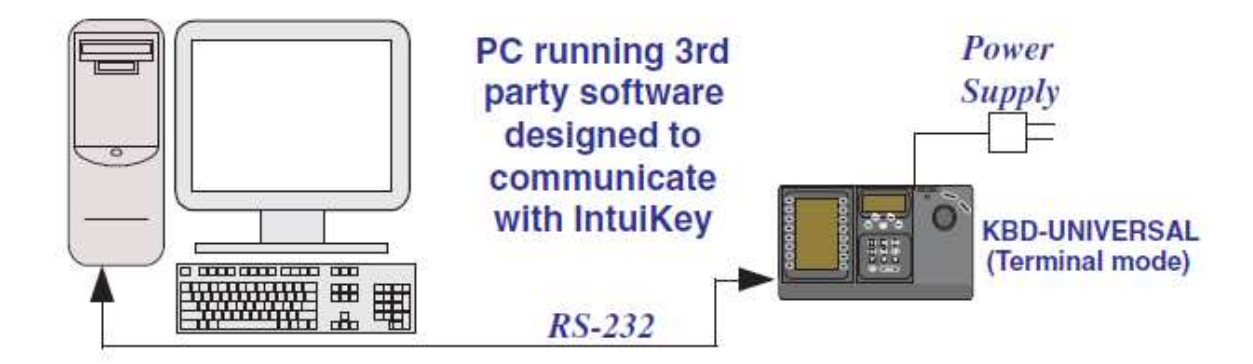

Figure 12: Keyboard connection.

This connection requires a standard Null modem RS-232 link. If desired, the Bosch Security Systems cable S1385 can be used. Connect one end of the RS-232 interface cable to the 9-pin RS-232 Serial Port located on the far right side of the rear of the KBD-Universal keyboard. Connect the other end of the RS-232 interface cable to a COM port on the PC.

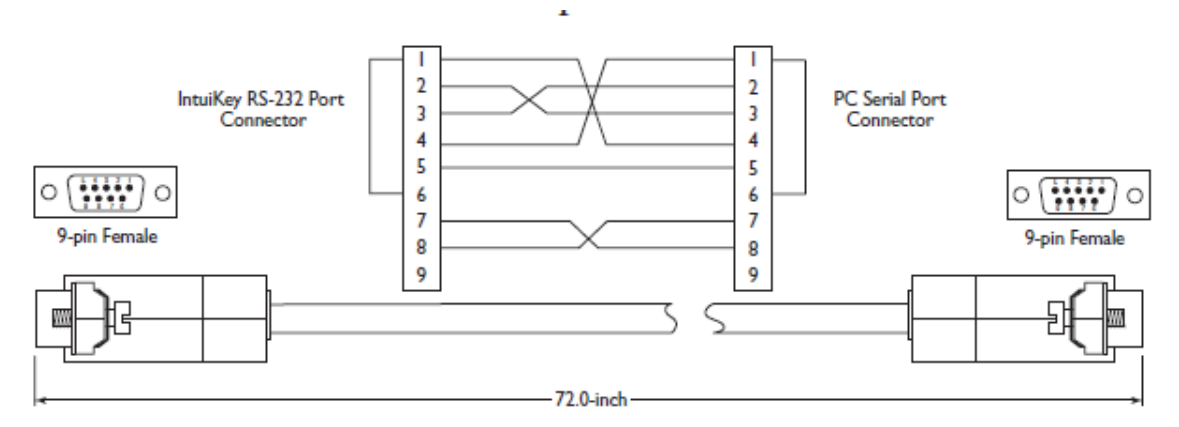

Figure 13: Cable connection.

NB: In order to get use Terminal mode, the firmware version of Bosch IntuiKey need to be 1.92 or later.

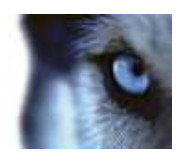

### Setup

 16. februar 2011 - 14:50:55
 Image: Construction of the second second

To show the configuration window of the plug-in, click the Application Menu on the SmartClient.

Figure 14: The 'Show Application Menu' button is listed in the Drop-Down menu.

Select the 'Bosch IntuiKey Keyboard Setup' menu item. The setup window is displayed.

### Serial Port Properties Setup

- COM Port: Select the COM (Serial) port the BOSCH INTUIKEY is connected to. The Drop-Down list displays a list of all COM port on the computer.
- Baud, Parity, Data Bits, Stop Bits, and Handshake: These must be the same values that are defined on the BOSCH INTUIKEY by the system administrator.

### **Joystick Options**

The joystick tilt direction on the BOSCH INTUIKEY is:

- Joystick forward -> Tilt up
- Joystick backwards -> Tilt down

This is the opposite of the default for a normal joystick.

The 'Flip Up / Down' switch enables the user to invert Tilt direction to match standard joystick.

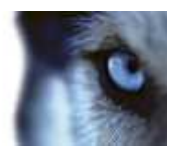

| Joystick properties |      |  |
|---------------------|------|--|
| Pan / Tilt          | Zoom |  |
| 🔲 Flip Up / Down    |      |  |

Figure 15: Joystick setup

By adjusting Pan/Tilt and Zoom TrackBar, PTZ sensitivity can be changed as well.

### **Configurable Actions**

The Bosch IntuiKey SmartClient Plug-in contains a method for sending User-defined instructions to the SmartClient. Currently, the number of configurable actions is configurable but limited to 640.

The actions are defined using the setup module, described later in this document. They are activated by pressing a number and following ENTER key (configurable, e.g. can be changed to F1, F2...) on the Bosch IntuiKey.

Example: pressing digits 1 and 2 on the numeric keypad followed by 'ENTER' (default), send the instruction that is defined as number 12 in the generic actions list to the SmartClient. If no instruction is defined for generic action 12, nothing happens.

In the Keyboard Setup dialog you define the instructions (actions) that are executed when you press a number (1 - 12) followed by the ENTER key. The Drop-Down button appears on the selected row. A click on this button displays a list of all available SmartClient instructions, where you can select one to assign to the current rows number. The list looks like this:

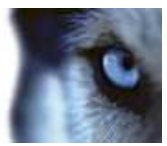

| COM             | oard Communication                   |            | <b>D</b>    |   |           | P-3-        |    |
|-----------------|--------------------------------------|------------|-------------|---|-----------|-------------|----|
| COM             | Port.                                |            | 19200       |   | None      | •           |    |
| Data            | hite                                 |            | 13200       |   |           | Handshake   |    |
| 8               | Dits.                                | •          | Stop bit:   | _ | •         | None        | •  |
| loysti<br>Pan / | ck properties<br>Tilt<br>p Up / Down | 16.1       | · · · · · · |   | Zoom      | active at a |    |
| ction           | s<br>Key                             | Group      |             | _ | Action    |             | 14 |
| •               | 1                                    | Applicatio | on          | • | No Action |             | •  |
|                 | 2                                    | Applicatio | on          | • | No Action |             | -  |
|                 | 3                                    | Applicatio | on          | • | No Action |             | •  |
|                 | 4                                    | Applicatio | on          | • | No Action |             | -  |
|                 | 5                                    | Applicatio | on          | ٠ | No Action |             | +  |
|                 | 6                                    | Applicatio | on          | • | No Action |             | -  |
|                 | 7                                    | Applicatio | n           | • | No Action |             | •  |
|                 | 8                                    | Applicatio | on          | • | No Action |             | -  |
|                 | 9                                    | Applicatio | on          | • | No Action |             | -  |
|                 | 10                                   | Applicatio | on          | ٠ | No Action |             | -  |
|                 | 11                                   | Applicatio | on          | • | No Action |             | •  |
|                 | 12                                   | Applicatio | on          | • | No Action |             |    |
|                 | LEFTSOFTKEY1                         | Applicatio | on          | • | No Action |             |    |
|                 |                                      | r          | 1           |   | C         |             |    |

Figure 16: Plugin Configuration Dialog

Below is an example of a possible assignment.

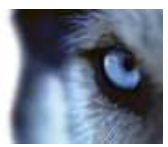

| NeyDu                         | bard Communication                 |                                                                                                | 28 112                |           |                                                                                         | 22 14                            |         |
|-------------------------------|------------------------------------|------------------------------------------------------------------------------------------------|-----------------------|-----------|-----------------------------------------------------------------------------------------|----------------------------------|---------|
| COM Port:                     |                                    |                                                                                                | Baud:                 |           |                                                                                         | P <u>a</u> rity:                 |         |
| COM1                          |                                    |                                                                                                | 19200                 |           | •]                                                                                      | None                             |         |
| Data bits:                    |                                    |                                                                                                | Stop bit:             |           |                                                                                         | Handshake:                       |         |
| 8                             |                                    |                                                                                                | [1 •]                 |           |                                                                                         | None                             |         |
| Joystic<br>Pan / 1<br>   Flip | ck properties<br>Tilt              |                                                                                                | · · · · ·             | )         | Zoom                                                                                    | an an an an an an an an<br>Cr    |         |
| Actions                       | s<br>Kev                           | Group                                                                                          |                       | _         | Action                                                                                  |                                  | 1       |
|                               | 1                                  | Views.All                                                                                      |                       | -         | Select view 'New                                                                        | View (2 x 2)' in 'Shared.MyTest' | Ŧ       |
|                               | 2                                  | Views.All                                                                                      |                       | -         | Select view 'New                                                                        | View (1 x 1)' in 'Shared.MyTest' | -       |
|                               | 3                                  | Applicatio                                                                                     | n                     | -         | No Action                                                                               |                                  | +       |
|                               | 4                                  | Applicatio                                                                                     | n                     | -         | No Action                                                                               |                                  | -       |
|                               | 5                                  | Applicatio                                                                                     | n                     | -         | No Action                                                                               |                                  | •       |
|                               | 1000 C 11                          |                                                                                                |                       |           |                                                                                         |                                  | - 1     |
|                               | 6                                  | Applicatio                                                                                     | n                     | -         | No Action                                                                               |                                  | -       |
|                               | 6<br>7                             | Applicatio<br>Applicatio                                                                       | n<br>n                | •         | No Action<br>No Action                                                                  |                                  | •       |
|                               | 6<br>7<br>8                        | Applicatio<br>Applicatio<br>Applicatio                                                         | n<br>n                | •         | No Action<br>No Action<br>No Action                                                     |                                  | •       |
|                               | 6<br>7<br>8<br>9                   | Applicatio<br>Applicatio<br>Applicatio<br>Applicatio                                           | n<br>n<br>n           | • • •     | No Action<br>No Action<br>No Action<br>No Action                                        |                                  | •       |
|                               | 6<br>7<br>8<br>9<br>10             | Applicatio<br>Applicatio<br>Applicatio<br>Applicatio<br>Applicatio                             | n<br>n<br>n<br>n      |           | No Action<br>No Action<br>No Action<br>No Action<br>No Action                           |                                  | * * * * |
|                               | 6<br>7<br>8<br>9<br>10<br>11       | Applicatio<br>Applicatio<br>Applicatio<br>Applicatio<br>Applicatio<br>Applicatio               | n<br>n<br>n<br>n<br>n | • • • • • | No Action<br>No Action<br>No Action<br>No Action<br>No Action<br>No Action              |                                  |         |
| _0                            | 6<br>7<br>8<br>9<br>10<br>11<br>12 | Applicatio<br>Applicatio<br>Applicatio<br>Applicatio<br>Applicatio<br>Applicatio<br>Applicatio | n                     |           | No Action<br>No Action<br>No Action<br>No Action<br>No Action<br>No Action<br>Show live |                                  |         |

Figure 17: Instructions assignment example

### Number of Configurable Generic Actions

The number of configurable generic actions is changeable. Under the plug installation folder: VideoOS.RemoteClient.Plugin.BoschIntuikey.dll.config looks like:

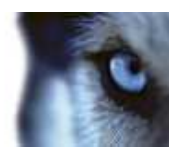

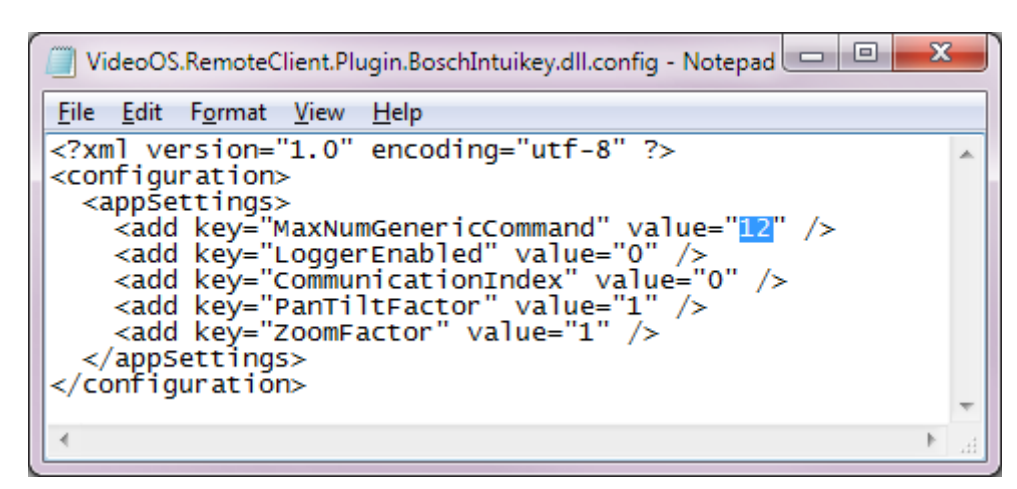

Figure 18: Number of configurable generic actions

The marked number is number of configurable actions that are going to display in the setup form.

In this document this number is set to 12.

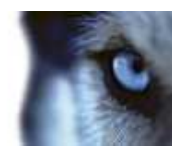

## **Default Settings**

Default settings can be activated by pressing the "Default settings" button from the Setup Form.

The default setting including:

- COM Port: "COM1". •
- Baud: 19200, Parity: None, Data bits: 8, Stop Bits: 1, and Handshake: None •
- Generic actions (number 1-12): •
- o all not assigned
- Bosch IntuiKey spec:
  - ENTER Select Generic number.
  - MON Select monitor by number(shortcut) 0
  - IRIS\_PLUS Iris up on selected camera
  - o IRSI\_MINUS Iris down on selected camera
  - SHOT Select camera by number(shortcut) 0
  - 0 FOCUS\_PLUS - Focus near on selected camera
  - FOCUS\_MINUS Focus far on selected camera 0
  - RIGHTSOFTKEY1 Show Live 0
  - RIGHTSOFTKEY2 Show Playback 0
  - RIGHTSOFTKEY3 Show Setup 0
  - RIGHTSOFTKEY5 Forward playback 0
  - RIGHTSOFTKEY6 Reverse playback RIGHTSOFTKEY7 Play/Stop 0
  - 0
  - PTZ default joystick move motions such as pan left/right/stop, tile up/down/stop, and zoom 0 in/out

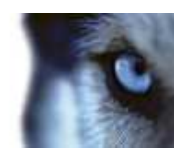

# Index

| -C-                  |    |
|----------------------|----|
| Configurable Actions |    |
| Copyright            | 4  |
| —D—                  |    |
| Default Settings     |    |
| Disclaimer           | 4  |
| <b>— </b> —          |    |
| Installation         | 6  |
| _J                   |    |
| Joystick options     | 14 |
| -L                   |    |
| Licensing            |    |
| —S—                  |    |
| Serial Port setup    |    |
| Setup                |    |
| _T_                  |    |
| Target Audience      | 2  |
| Trademarks           | 4  |

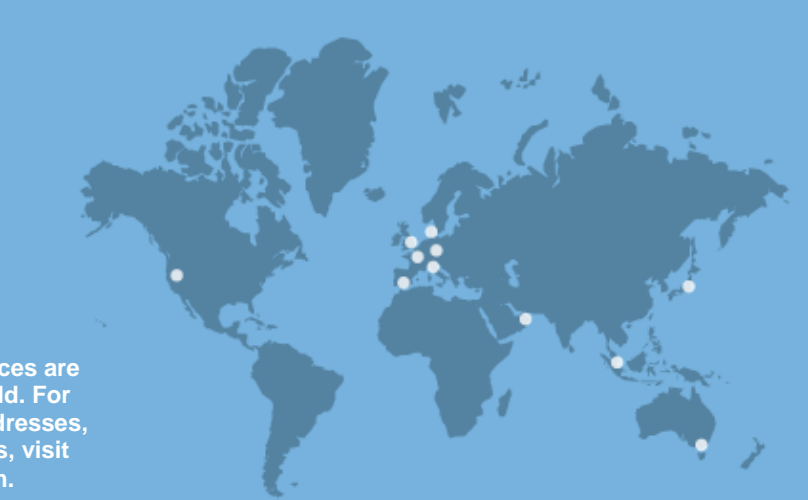

Milestone Systems offices are located across the world. For details about office addresses, phone and fax numbers, visit www.milestonesys.com.

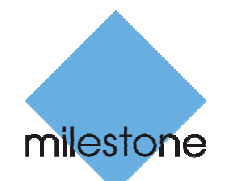

The Open Platform Company